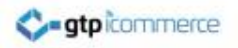

# How to Setup Outlook 2011 on a MAC

By GTP iCommerce: Web Sites & The <u>GTP Hub</u> Business Management Platform

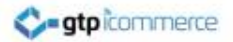

#### **Open Outlook**

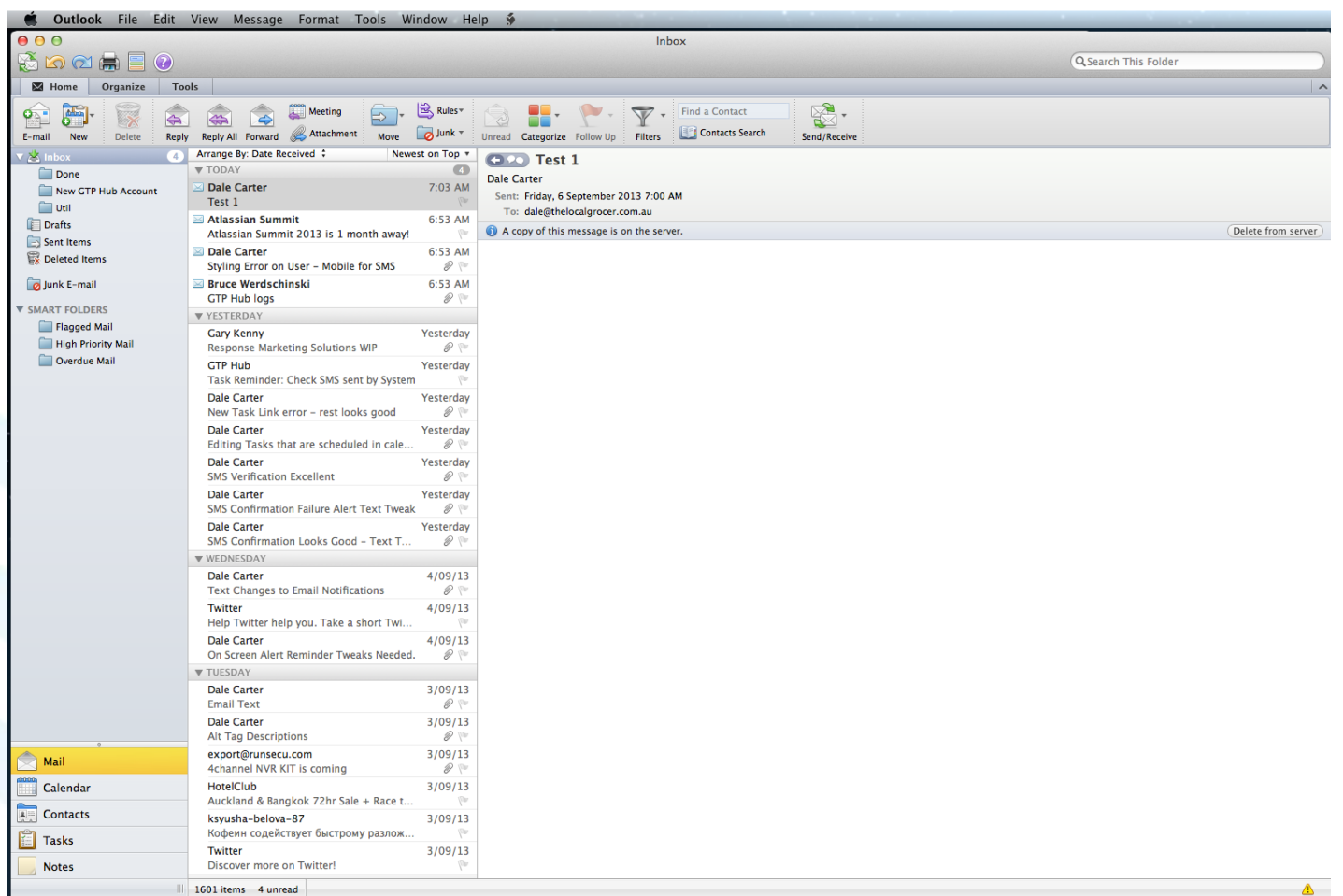

-

1601 items 4 unread

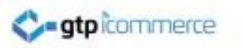

#### **Example Assumptions**

- In this example we are setting up a POP email account for domain: <a href="http://www.thelocalgrocer.com.au">www.thelocalgrocer.com.au</a>
- Email Account: <u>dale@thelocalgrocer.com.au</u>
- Incoming mail: mail.thelocalgrocer.com.au
- Outgoing mail: mail.thelocalgrocer.com.au

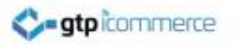

#### **Click Tools and Accounts**

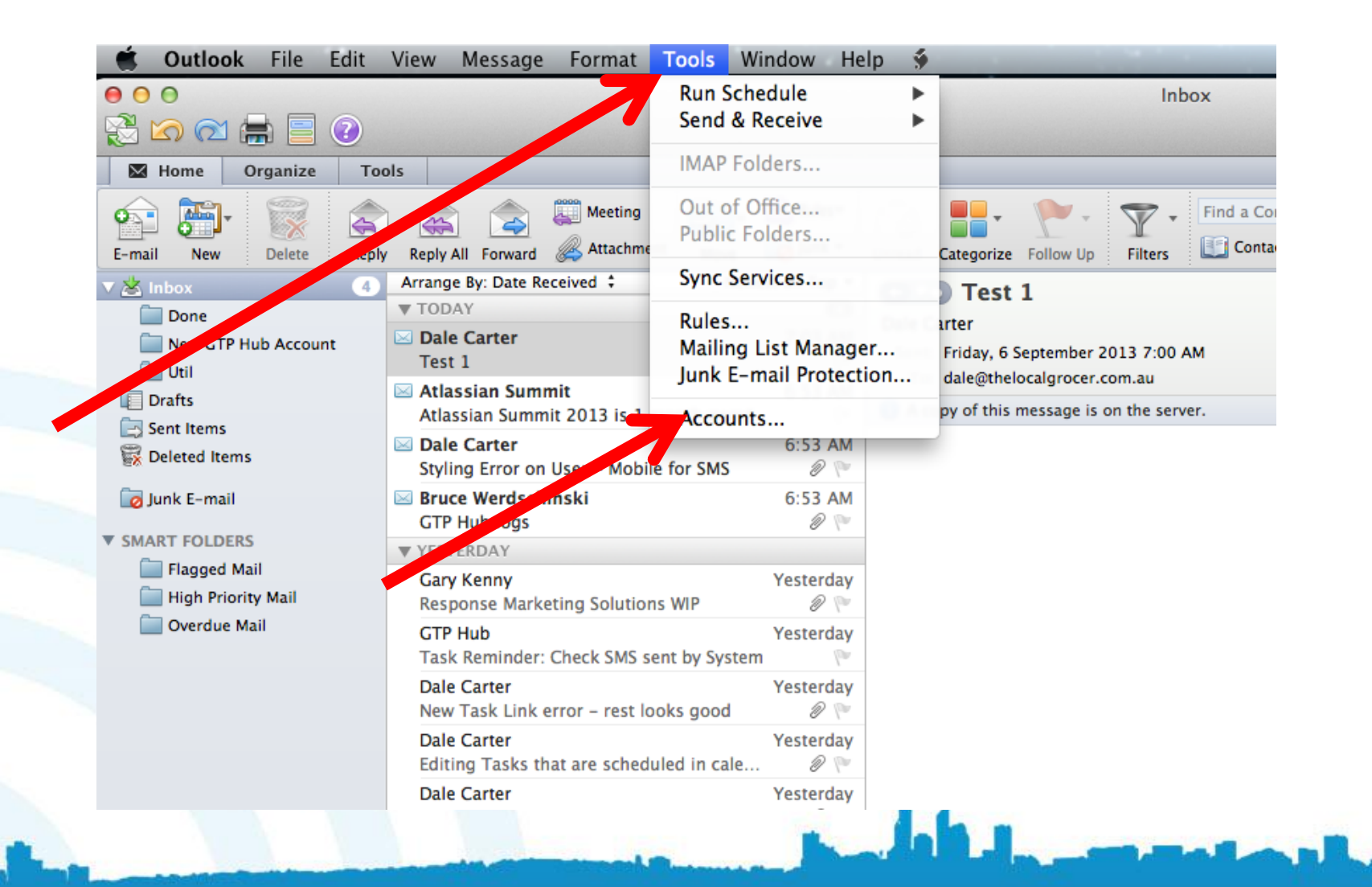

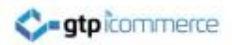

### Click the + sign

| Show All                                                 | Acco                  | punts                            |
|----------------------------------------------------------|-----------------------|----------------------------------|
| Default Account<br>Cleyton Bonnato<br>cleyton@gtp.com.au |                       | Cleyton Bonnato<br>POP Account   |
|                                                          | Account description:  | Cleyton Bonnato                  |
|                                                          | Personal information  |                                  |
|                                                          | Full name:            | Cleyton Bonatto                  |
|                                                          | E-mail address:       | cleyton@gtp.com.au               |
|                                                          | Server information    |                                  |
|                                                          | User name:            | cleyton@gtp.com.au               |
|                                                          | Password:             | •••••                            |
|                                                          | Incoming server:      | mail.gtp.com.au : 110            |
|                                                          |                       | Override default port            |
|                                                          |                       | Use SSL to connect (recommended) |
|                                                          |                       | Always use secure password       |
|                                                          | Outgoing server:      | mail.iinet.net.au : 25           |
|                                                          |                       | Use SSL to connect (recommended) |
|                                                          |                       | More Options                     |
|                                                          | Learn about POP accou | Advanced                         |

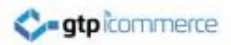

#### Select E-mail

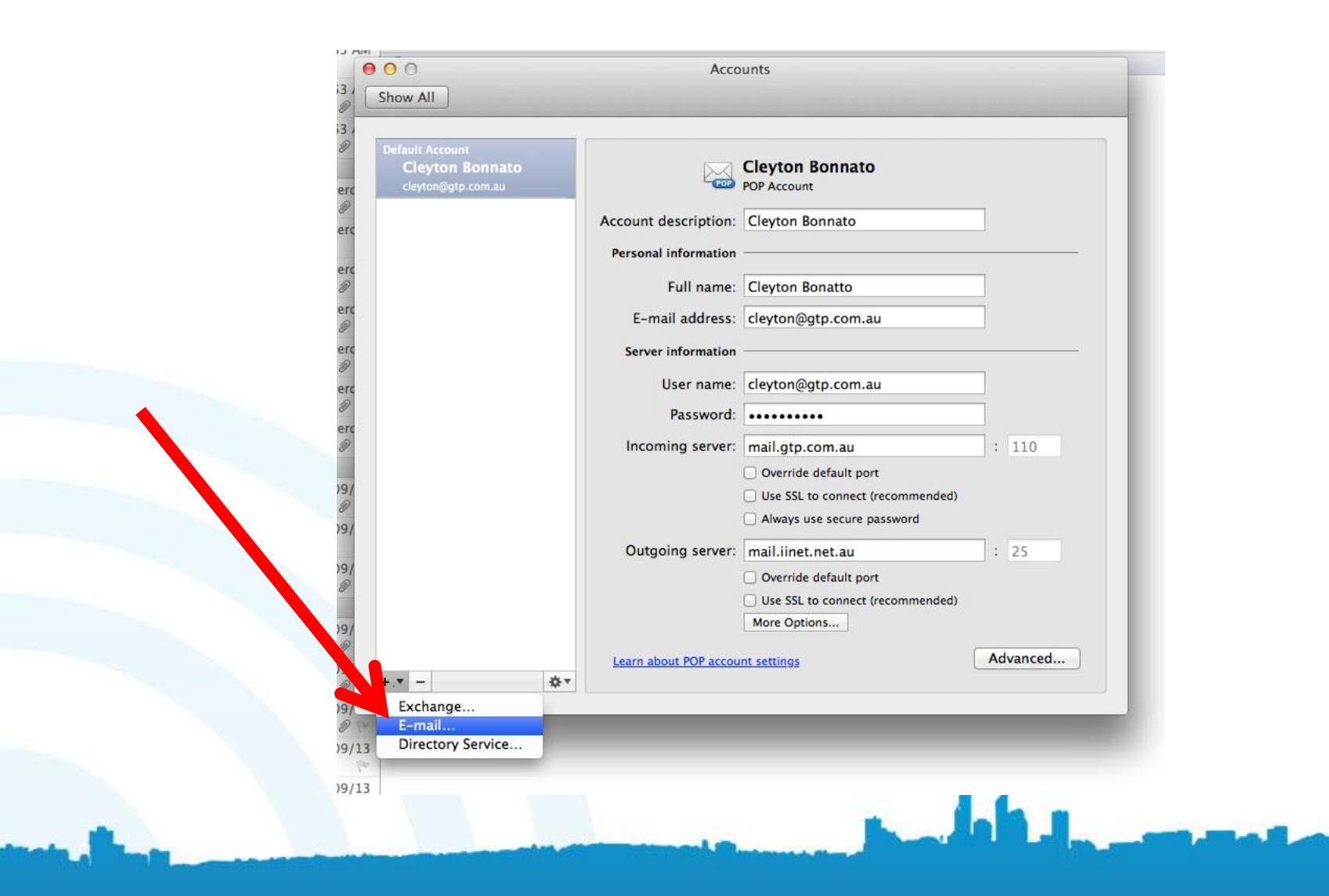

#### Enter Your Email Address and Password

| Default Account | Enter your accou | unt information.   |                                  |               |
|-----------------|------------------|--------------------|----------------------------------|---------------|
| cleyton Bo      | E-mail address:  |                    |                                  |               |
|                 | Password:        |                    |                                  |               |
|                 |                  | Configure autor    | matically                        |               |
|                 |                  |                    |                                  |               |
|                 |                  |                    | Cancel Add Account               |               |
|                 |                  | E-mail address:    | clevton@gtp.com.au               | _             |
|                 |                  |                    |                                  |               |
|                 |                  | Server information |                                  | 1             |
|                 |                  | User name:         | cleyton@gtp.com.au               |               |
|                 |                  | Password:          | •••••                            |               |
|                 |                  | Incoming server:   | mail.gtp.com.au                  | : 110         |
|                 |                  | -                  | Override default port            |               |
|                 |                  |                    | Use SSL to connect (recommended) |               |
|                 |                  |                    | Always use secure password       |               |
|                 |                  | Outgoing server:   | mail.iinet.net.au                | : 25          |
|                 |                  |                    | Override default port            |               |
|                 |                  |                    | Use SSL to connect (recommended) |               |
|                 |                  |                    | More Options                     |               |
|                 |                  |                    |                                  | A dura a sa d |

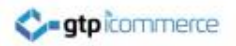

#### Enter Username as your email address

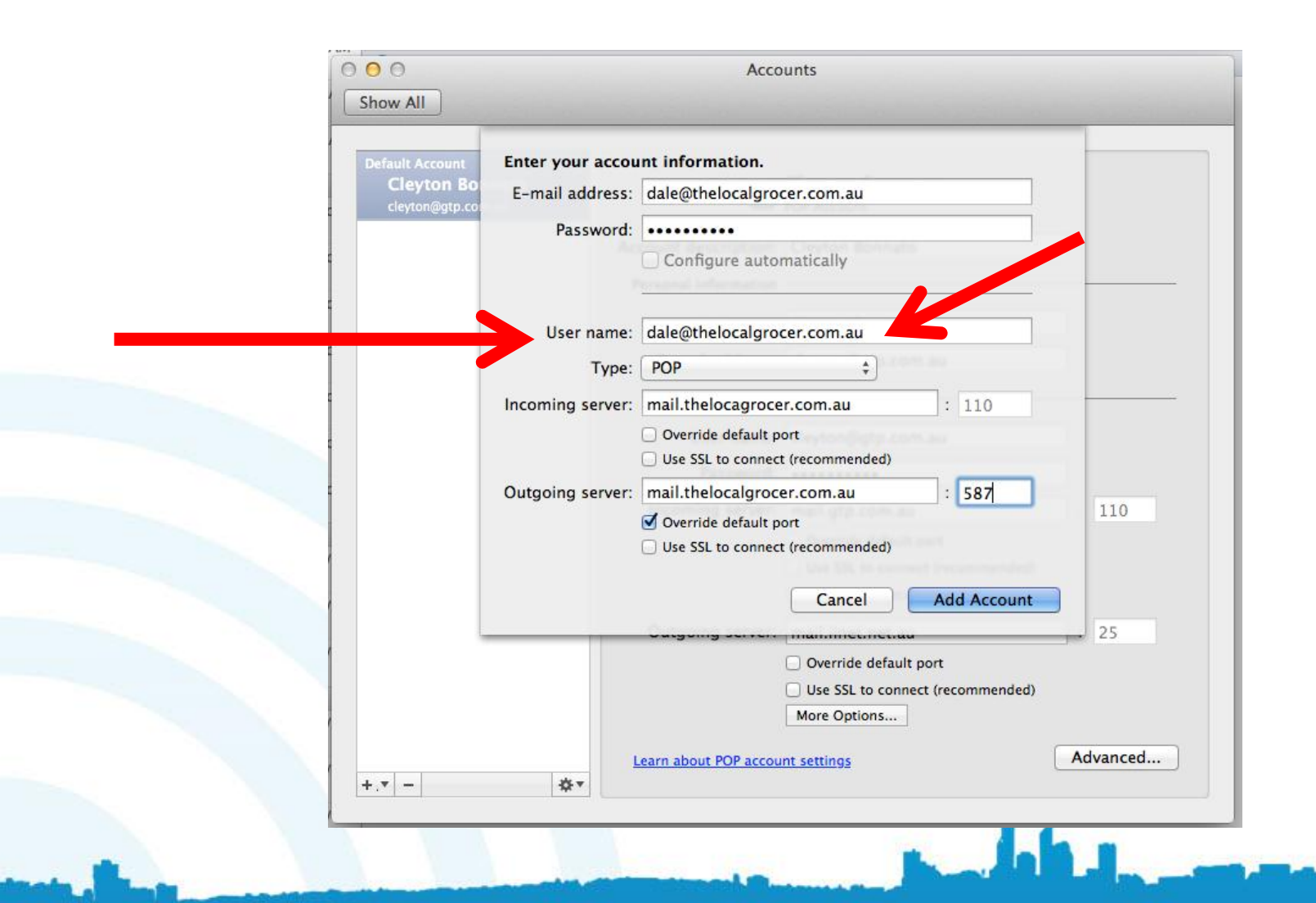

# Select Pop & Enter your incoming and outgoing mail server as mail.yourdomain.com.au

| Default Account Ente | er your accou | int information.                                                          | -        |
|----------------------|---------------|---------------------------------------------------------------------------|----------|
| Cleyton Bo E-m       | nail address: | dale@thelocalgrocer.com.au                                                |          |
| cleyton@gtp.co.      | Password:     | •••••                                                                     |          |
|                      |               | Configure automatically                                                   |          |
|                      | User name:    | dale@thelocalgrocer.com.au                                                |          |
|                      | Type:         | ( POP \$)                                                                 |          |
| Inco                 | ming server:  | mail.thelocagrocer.com.au : 110                                           |          |
|                      |               | Override default port Use SSL to connect (recommended)                    |          |
| Outg                 | going server: | mail.thelocalgrocer.com.au : 587                                          | -        |
|                      |               | Override default port Use SSL to connect (recommended) Cancel Add Account | 110      |
|                      |               |                                                                           | 25       |
|                      |               | Override default port Use SSL to connect (recommended) More Options       |          |
|                      | 11            | earn about POP account settings                                           | Advanced |

#### For outgoing mail server tick override default port and put in the number 587 - Click Add Account

| ult Account | Enter your accou | int information.                                                    |  |
|-------------|------------------|---------------------------------------------------------------------|--|
| leyton BO   | E-mail address:  | dale@thelocalgrocer.com.au                                          |  |
|             | Password:        |                                                                     |  |
|             |                  | Configure automatically                                             |  |
|             | User name:       | dale@thelocalgrocer.com.au                                          |  |
|             | Type:            | POP                                                                 |  |
|             | Incoming server: | mail.thelocagrocer.com.au : 110                                     |  |
|             |                  | Override default port Use SSL to connect (recommended)              |  |
|             | Outgoing server: | mail.thelocalgrocer.com.au : 587                                    |  |
|             |                  | Override default port Use SSL to connect (recommended)              |  |
|             |                  | Cancel Add Account                                                  |  |
|             |                  | Override default port Use SSL to connect (recommended) More Options |  |

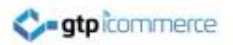

#### Account Added – Now to Change Some Things

| 00                                                       | Acco                  | ounts                                                      |          |
|----------------------------------------------------------|-----------------------|------------------------------------------------------------|----------|
| Show All                                                 |                       |                                                            |          |
|                                                          |                       |                                                            |          |
| Default Account<br>Cleyton Bonnato<br>cleyton@gtp.com.au | POP                   | Com<br>POP Account                                         |          |
| Com<br>dale@thelocalgrocer.com.au                        | Account description:  | Com                                                        |          |
|                                                          | Personal information  |                                                            |          |
|                                                          | Full name:            | Cleyton Bonatto                                            |          |
|                                                          | E-mail address:       | dale@thelocalgrocer.com.au                                 |          |
|                                                          | Server information    |                                                            |          |
|                                                          | User name:            | dale@thelocalgrocer.com.au                                 |          |
|                                                          | Password:             | •••••                                                      |          |
|                                                          | Incoming server:      | mail.thelocagrocer.com.au                                  | : 110    |
|                                                          |                       | Override default port                                      |          |
|                                                          |                       | Use SSL to connect (recommended)                           |          |
|                                                          |                       | Always use secure password                                 | _        |
|                                                          | Outgoing server:      | mail.thelocalgrocer.com.au                                 | : 587    |
|                                                          |                       | Override default port     Use SSL to connect (recommended) |          |
|                                                          |                       | More Options                                               |          |
|                                                          | Learn about POP accou | int settings                                               | Advanced |
| +.* - 3                                                  | ¥.                    |                                                            |          |

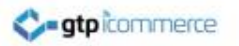

#### **Click More Options as Shown**

| ihow All                                                 | Accounts                                                                                                    |
|----------------------------------------------------------|----------------------------------------------------------------------------------------------------|
| Default Account<br>Cleyton Bonnato<br>cleyton@gtp.com.au | Settings for: mail.thelocalgrocer.com.au Authentication: None ‡                                                                             |
| Com<br>dale@thelocalgrocer.com.a                         | User name: Password:                                                                                                    |
|                                                          | Unqualified domain: example.com                                                                                                    |
|                                                          | Learn about POP settings Cancel OK                                                                                                    |
|                                                          | Password: ••••••• Incoming server: mail.thelocagrocer.com.au : 110 Override default port                                                    |
|                                                          | Use SSL to connect (recommended)     Always use secure password  Outgoing server: mail.thelocalgrocer.com.au : 587  ✓ Override default port |
|                                                          | Use SSL to connect (recommended) More Options                                                                                               |
| F.V -                                                    | Learn about POP account settings Advanced                                                                                                   |

#### Select: Use Incoming Server Info

|                                       | Settings for: mail.th          | ielocalgrocer.com.au                                                                                                    |
|---------------------------------------|--------------------------------|----------------------------------------------------------------------------------------------------|
| Cleyton Bonnato<br>cleyton@gtp.com.au | Authentication ✓ None          |                                                                                                    |
| Com                                   | User name <mark>Use I</mark> r | ncoming Server Info                                                                                                    |
| dale@thelocalgrocer.com.a             | Password.                      | Name and Password                                                                                                    |
|                                       |                                |                                                                                                    |
|                                       | Unqualified domain: examp      | ple.com                                                                                                    |
|                                       | E-mail address                 |                                                                                                    |
|                                       | Learn about POP settings       | Cancel OK                                                                                                    |
| _                                     | User name:                     | date()thelocalgrocer.com.av                                                                                                    |
|                                       | Password:                      | ••••••                                                                                                    |
|                                       | Incoming server:               | mail.thelocagrocer.com.au : 110                                                                                                    |
|                                       |                                | Override default port                                                                                                    |
|                                       |                                |                                                                                                    |
|                                       |                                | Use SSL to connect (recommended)                                                                                                    |
|                                       |                                | Use SSL to connect (recommended) Always use secure password                                                                                                    |
|                                       | Outgoing server:               | Use SSL to connect (recommended) Always use secure password mail.thelocalgrocer.com.au 587                                                                                                    |
|                                       | Outgoing server:               | <ul> <li>Override default port</li> <li>Use SSL to connect (recommended)</li> <li>Always use secure password</li> <li>mail.thelocalgrocer.com.au</li> <li>S87</li> <li>✓ Override default port</li> <li>Use SSL to connect (recommended)</li> </ul> |

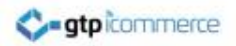

#### Click OK to Close

| fault Account                         | Settings for: mail.t                                                          | helocalgrocer.com.au                                                                                                    |                |
|---------------------------------------|-------------------------------------------------------------------------------|----------------------------------------------------------------------------------------------------|----------------|
| cleyton Bonnato<br>cleyton@gtp.com.au | Authentication: Use                                                           | Incoming Server Info 🗘                                                                                                    |                |
| Com                                   | User name:                                                                    |                                                                                                    | 7              |
| dale@thelocalgrocer.com.a             | Password:                                                                     |                                                                                                    |                |
|                                       | ·                                                                             |                                                                                                    | _              |
|                                       | Ungualified domain: exam                                                      | ple.com                                                                                                    |                |
|                                       | Completion of                                                                 | Contraction and any operation of the                                                                                                    |                |
|                                       |                                                                               |                                                                                                    |                |
|                                       | Learn about POP settings                                                      | Cancel OK                                                                                                    | <u> </u>       |
|                                       | Learn about POP settings                                                      | Cancel OK                                                                                                    |                |
|                                       | Learn about POP settings<br>Password:                                         | Cancel OK                                                                                                    |                |
|                                       | Learn about POP settings<br>Password:<br>Incoming server:                     | Cancel OK                                                                                                    | : 110          |
|                                       | Learn about POP settings<br>Password:<br>Incoming server:                     | Cancel OK<br>mail.thelocagrocer.com.au<br>Override default port                                                                                                    | : 110          |
|                                       | <u>Learn about POP settings</u><br>Password:<br>Incoming server:              | Cancel OK<br>mail.thelocagrocer.com.au<br>Override default port<br>Use SSL to connect (recommended)                                                                                                    | : 110          |
|                                       | Learn about POP settings<br>Password:<br>Incoming server:                     | Cancel OK<br>mail.thelocagrocer.com.au<br>Override default port<br>Use SSL to connect (recommended)<br>Always use secure password                                                                                            | : 110          |
|                                       | Learn about POP settings<br>Password:<br>Incoming server:<br>Outgoing server: | Cancel OK<br>mail.thelocagrocer.com.au<br>Override default port<br>Use SSL to connect (recommended)<br>Always use secure password<br>mail.thelocalgrocer.com.au                                                              | : 110          |
|                                       | Learn about POP settings<br>Password:<br>Incoming server:<br>Outgoing server: | Cancel OK<br>mail.thelocagrocer.com.au<br>Override default port<br>Use SSL to connect (recommended)<br>Always use secure password<br>mail.thelocalgrocer.com.au<br>Override default port                                     | : 110          |
|                                       | Learn about POP settings<br>Password:<br>Incoming server:<br>Outgoing server: | Cancel OK<br>mail.thelocagrocer.com.au<br>Override default port<br>Use SSL to connect (recommended)<br>Always use secure password<br>mail.thelocalgrocer.com.au<br>Override default port<br>Use SSL to connect (recommended) | : 110<br>: 587 |

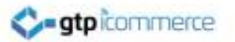

# Edit the Account Description and Full Name if You Need to.

| Show All                                                 | Accou                         | ints                                                          |              |
|----------------------------------------------------------|-------------------------------|---------------------------------------------------------------|--------------|
| Default Account<br>Cleyton Bonnato<br>cleyton@gtp.com.au |                               | Com<br>POP Account                                            |              |
| Com<br>dale@thelocalgrocer.com.au                        | Account description:          | Dales Email                                                   | $\leftarrow$ |
|                                                          | Full name:                    | Cleyton Bonatto                                               | $\leftarrow$ |
|                                                          | E-mail address:               | dale@thelocalgrocer.com.au                                    |              |
|                                                          | User name:                    | dale@thelocalgrocer.com.au                                    |              |
|                                                          | Password:<br>Incoming server: | mail.thelocagrocer.com.au                                     | : 110        |
|                                                          | 0                             | Override default port<br>Use SSL to connect (recommended)     |              |
|                                                          | Outgoing server:              | Always use secure password mail.thelocalgrocer.com.au         | : 587        |
|                                                          | 0                             | ✓ Override default port<br>□ Use SSL to connect (recommended) |              |
|                                                          | [                             | More Options                                                  | Advanced     |
| +.v - &v                                                 | Learn about FOF accoun        | <u>it settings</u>                                            | Auvanceum    |

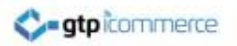

#### **Close the Accounts Window**

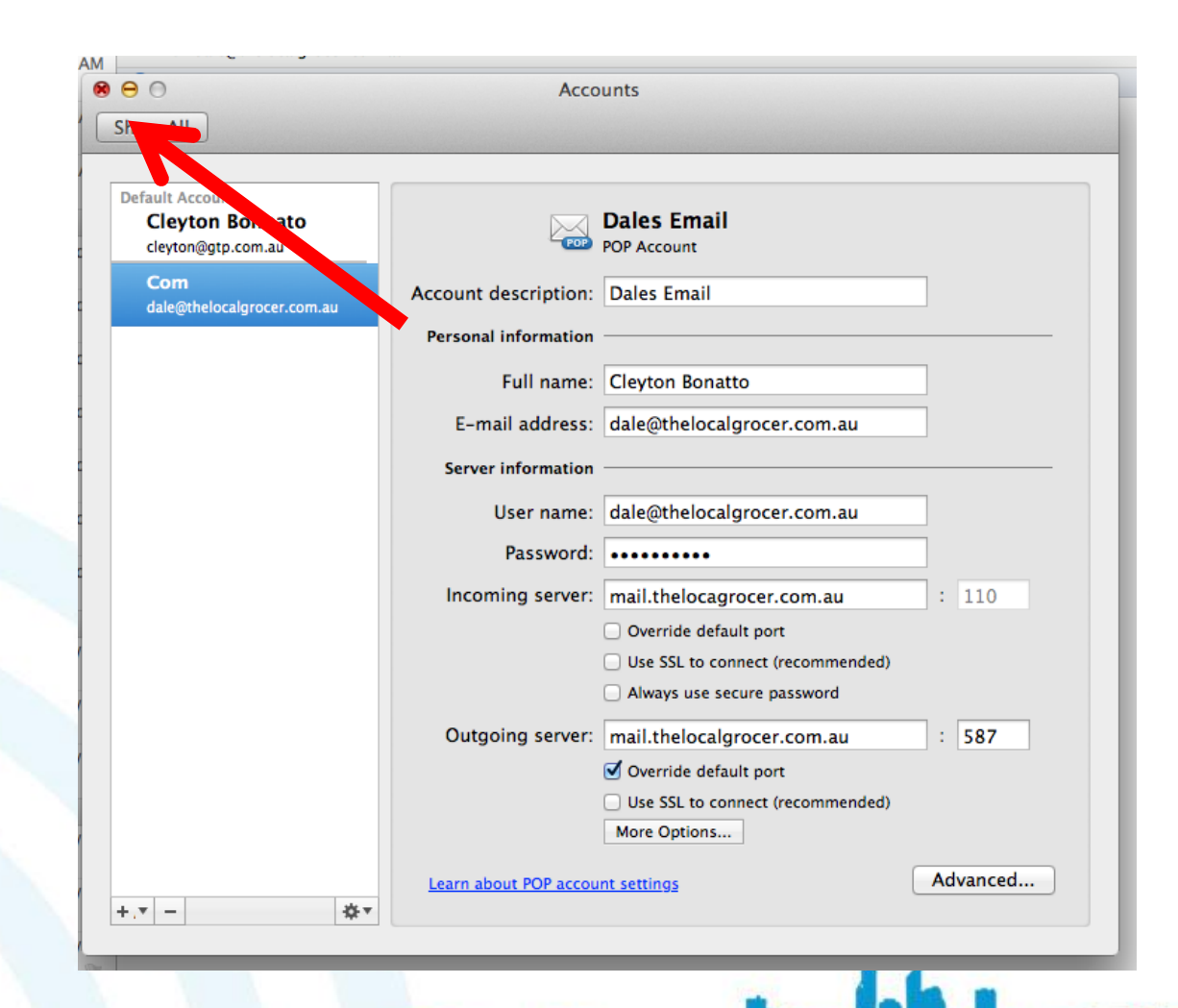

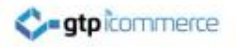

#### Step 2 – Test Email Settings

By GTP iCommerce: Web Sites & The GTP Hub Business Management Platform

#### Test that it works: Click on E-Mail

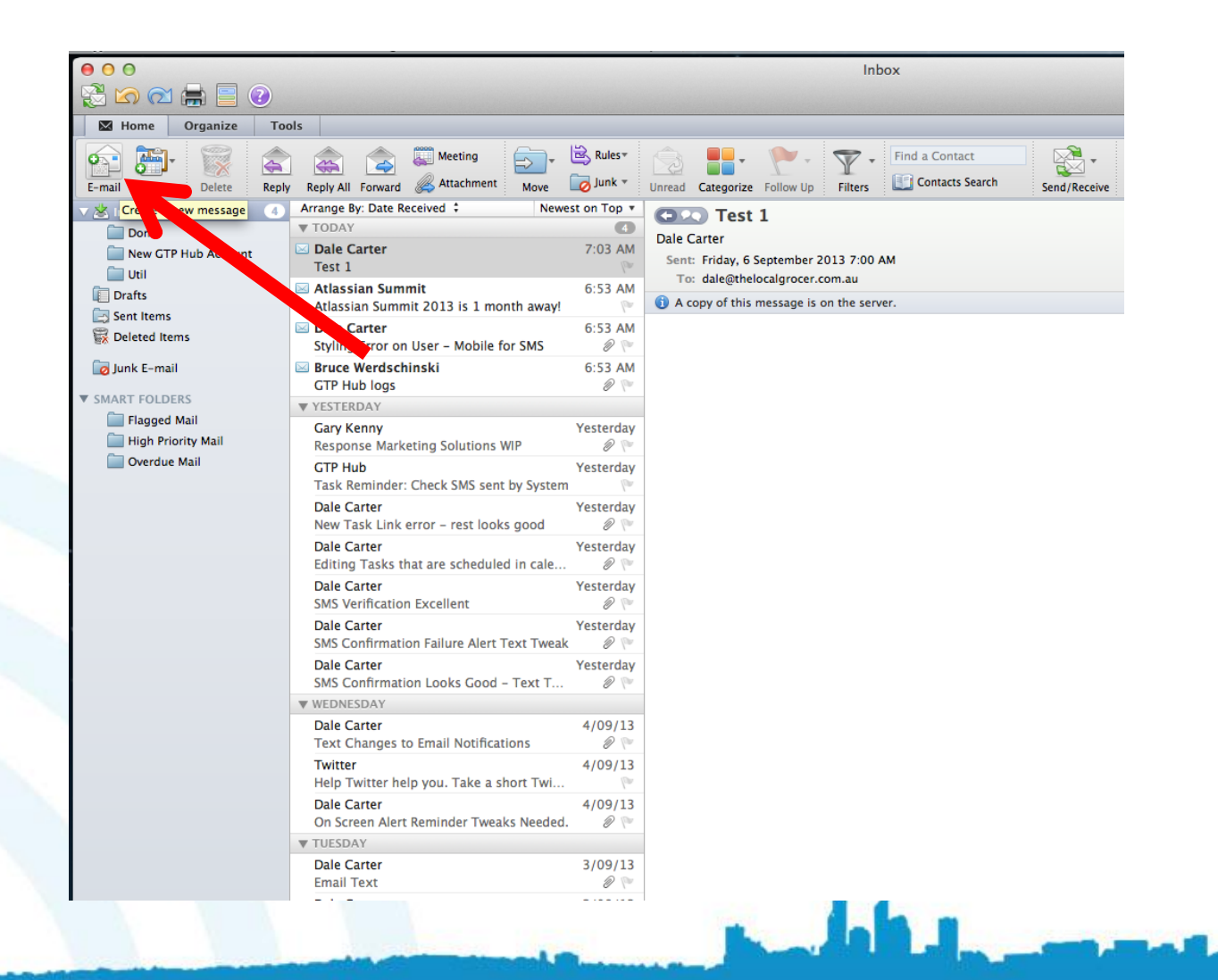

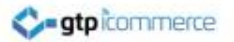

#### Select From Address as New Account Created

| 📙 🖶 😹 🛅 🎁 🖄 🚳 🔚 🛤 analasi katalasi kat                                                                                                    | 18 M |
|----------------------------------------------------------------------------------------------------|------|
|                                                                                                    | 1    |
| Message Options                                                                                                    | •    |
| Calibri       14       12       12       12       12       12       12       12       12       12       12       12       12       12       12       12       12       12       12       12       12       12       12       12       12       12       12       12       12       12       12       12       12       12       12       12       12       12       12       12       12       12       12       12       12       12       12       12       12       12       12       12       12       12       12       12       12       12       12       12       12       12       12       12       12       12       12       12       12       12       12       12       12       12       12       12       12       12       12       12       12       12       12       12       12       12       12       12       12       12       12       12       12       12       12       12       12       12       12       12       12       12       12       12       12       12       12       12       12       12       12 |      |
| From: ✓ Cleyton Bonatto)                                                                                                    | 1    |
| To:                                                                                                    | I    |
| Cc:                                                                                                    | 1    |
| Subject:                                                                                                    | Į    |

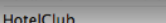

3/09/13

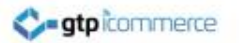

#### Set "To:" address to your new email as well and put test 1 in subject line and SEND

| Image: Image: |   |
|----------------------------------------------------------------------------------------------------|---|
| Calibri     14     14     14     14     14     14     14     14     14     14     14     14     14     14     14     14     14     14     14     14     14     14     14     14     14     14     14     14     14     14     14     14     14     14     14     14     14     14     14     14     14     14     14     14     14     14     14     14     14     14     14     14     14     14     14     14     14     14     14     14     14     14     14     14     14     14     14     14     14     14     14     14     14     14     14     14     14     14     14     14     14     14     14     14     14     14     14     14     14     14     14     14     14     14     14     14     14     14     14     14     14     14     14     14     14     14     14     14     14     14     14     14     14     14     14     14     14     14     14     14     14     14     14     14     14     14                                                                                                    |   |
| From: Dales Email (Dale Carter)                                                                                                    |   |
| To: dale@thelocalgrocer.com.au                                                                                                    |   |
| Cc:                                                                                                    | ( |
| Subject: Test 1                                                                                                    |   |
| Send a test email from yourself to yourself to<br>confirm<br>1. Email goes out and<br>2. Email comes back in                                                                                                    |   |
|                                                                                                    |   |
|                                                                                                    |   |
|                                                                                                    |   |
| Achannel NV/R KIT is coming                                                                                                    |   |

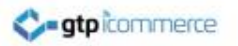

#### **Check Test Arrives**

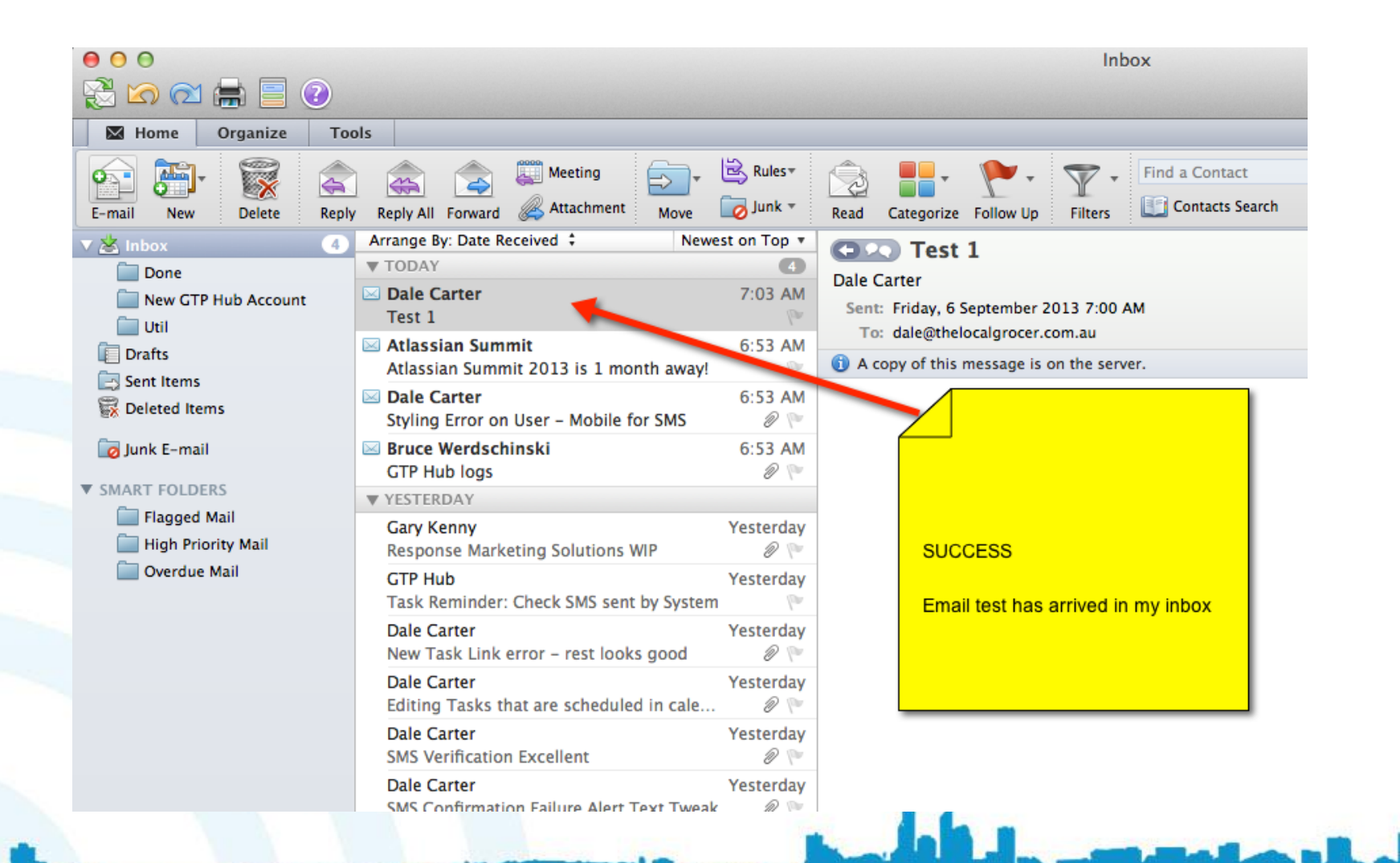

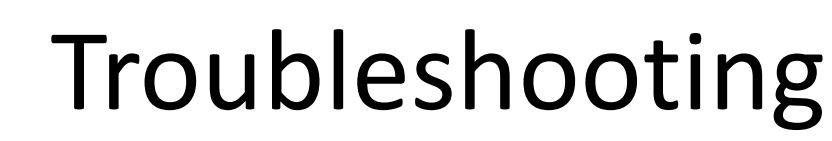

- If you cannot send or receive email to the address then click on Tools – Accounts and check all settings again. Then try again
- Retype in incoming and outgoing mail servers
- Retype in your password
- Check your password is correct by logging in at webmail.yourdomain.com.au
- Close and re-open outlook and test again
- Take screenshot of settings and email to <u>support@gtp.com.au</u>
- Install Team Viewer VERSION 7 so we can provide remote support:

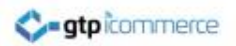

### Click Here for Troubleshooting Messages

| Ca                                                                                                    | 🗑 🕋                                                                                                    |                                                                                                    |                                                                                                    |
|----------------------------------------------------------------------------------------------------|----------------------------------------------------------------------------------------------------|----------------------------------------------------------------------------------------------------|----------------------------------------------------------------------------------------------------|
| Ca                                                                                                    | Date                                                                                                    | Error                                                                                                    |                                                                                                    |
| ng <sup>-</sup>                                                                                        | 19/08/13 11:22 AM                                                                                                    | An operation on the server timed out. The server may be down, overloaded, or there may be to                        | o much net traffic.                                                                                                    |
| Ca                                                                                                    | 9/08/13 11:32 AM                                                                                                    | An operation on the server timed out. The server may be down, overloaded, or there may                              | ay be too muc                                                                                                    |
| Ver 🤇                                                                                                  | 19/08/13 11:42 AM                                                                                                    | An operation on the server timed out. The server may be down, overloaded, or there may                              | ay be too muc                                                                                                    |
| Ca                                                                                                    | 19/08/13 11:52 AM                                                                                                    | An operation on the server timed out. The server may be down, overloaded, or there may                              | ay be too muc                                                                                                    |
| Cor 🤇                                                                                                  | 19/08/13 12:02 PM                                                                                                    | An operation on the server timed out. The server may be down, overloaded, or there may                              | ay be too muc                                                                                                    |
| Ca                                                                                                    | 2/09/13 12:01 PM                                                                                                    | An operation on the server timed out. The server may be down, overloaded, or there may be to                        | o much net traffic.                                                                                                    |
| Cor                                                                                                    | 6/09/13 7:01 AM                                                                                                    | 5.7.1 <203-206-135-250.perm.iinet.net.au[203.206.135.250]>: Client host rejected: Acces                             | ss denied                                                                                                    |
| NES                                                                                                    | 6/09/13 7:19 AM                                                                                                    | Outlook cannot find the server. Verify the server information is entered correctly in the Acco                      | unt Settings, an                                                                                                    |
| Ca                                                                                                    | 6/09/13 7:20 AM                                                                                                    | Outlook cannot find the server. Verify the server information is entered correctly in the Acco                      | unt Settings, an                                                                                                    |
| ter<br>Tw<br>Ca<br>cree<br>DA'<br>Ca<br>il Te<br>Ca<br>ca<br>g<br>ort@<br>unne<br>clClt<br>clan<br>sha | Error Outlook cannot find the serve<br>Details Could not retrieve mail.<br>Account name: "Dales Email<br>Error code: -3176 | er. Verify the server information is entered correctly in the Account Settings, and that your DNS settings in the N | Network pane of System Preferences are correct.<br>Click Here to View Message Alerts if It is Not<br>Working<br>6/09/1 7:20 AM |
| еин о                                                                                                  | одействует быстрому разло                                                                                                  | ж 🕐                                                                                                    |                                                                                                    |
| ter                                                                                                    |                                                                                                    | 3/09/13                                                                                                    |                                                                                                    |
| over r                                                                                                 | more on Twitter!                                                                                                    | la.                                                                                                    |                                                                                                    |
| ems                                                                                                    | 4 unread                                                                                                    |                                                                                                    |                                                                                                    |
| 4                                                                                                    |                                                                                                    |                                                                                                    |                                                                                                    |

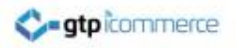

#### Step 3 – Other Settings

By GTP iCommerce: Web Sites & The GTP Hub Business Management Platform

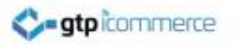

#### **Click Tools and Accounts**

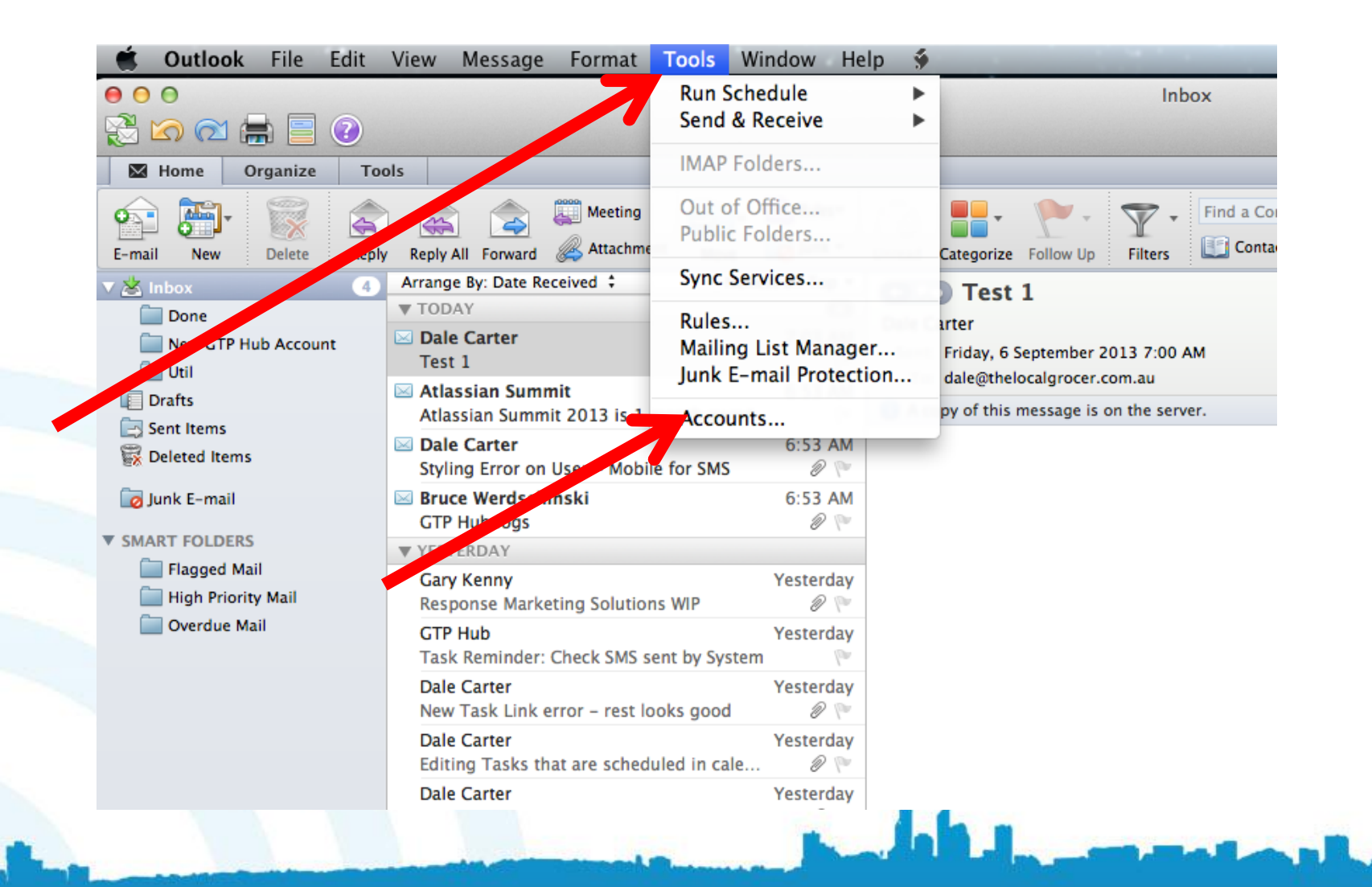

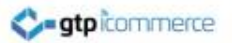

### Click Advanced to Edit Leave Copy of Email on Server Settings

| ult Acc<br>Cleytc | Server Security<br>✓ Leave a copy of each message on server<br>Delete copies from the server: After Deleting From This Computer + |                                  |
|-------------------|----------------------------------------------------------------------------------------------------|----------------------------------|
| Dalos             |                                                                                                    |                                  |
| dale@th           | Download headers only                                                                                                    | Convert Contain                  |
|                   |                                                                                                    |                                  |
|                   |                                                                                                    | Dale Carter                      |
|                   |                                                                                                    | dale@thelocalgrocer.com.au       |
|                   |                                                                                                    |                                  |
|                   |                                                                                                    | date Othelocal process com. au   |
|                   |                                                                                                    |                                  |
|                   |                                                                                                    |                                  |
|                   |                                                                                                    | Committe derivati and            |
|                   | Learn about POP account settings                                                                                                  | Use SSL to connect (recommended) |
|                   |                                                                                                    | Cancel                           |
|                   |                                                                                                    |                                  |
|                   |                                                                                                    | ☑ Override default port          |
|                   |                                                                                                    | Use SSL to connect (recommended) |
|                   |                                                                                                    | More Options                     |
|                   | Learn about POP accou                                                                                                    | Int settings Advanced            |

# Set to One Week Generally so Email box doesn't fill up and reach limits

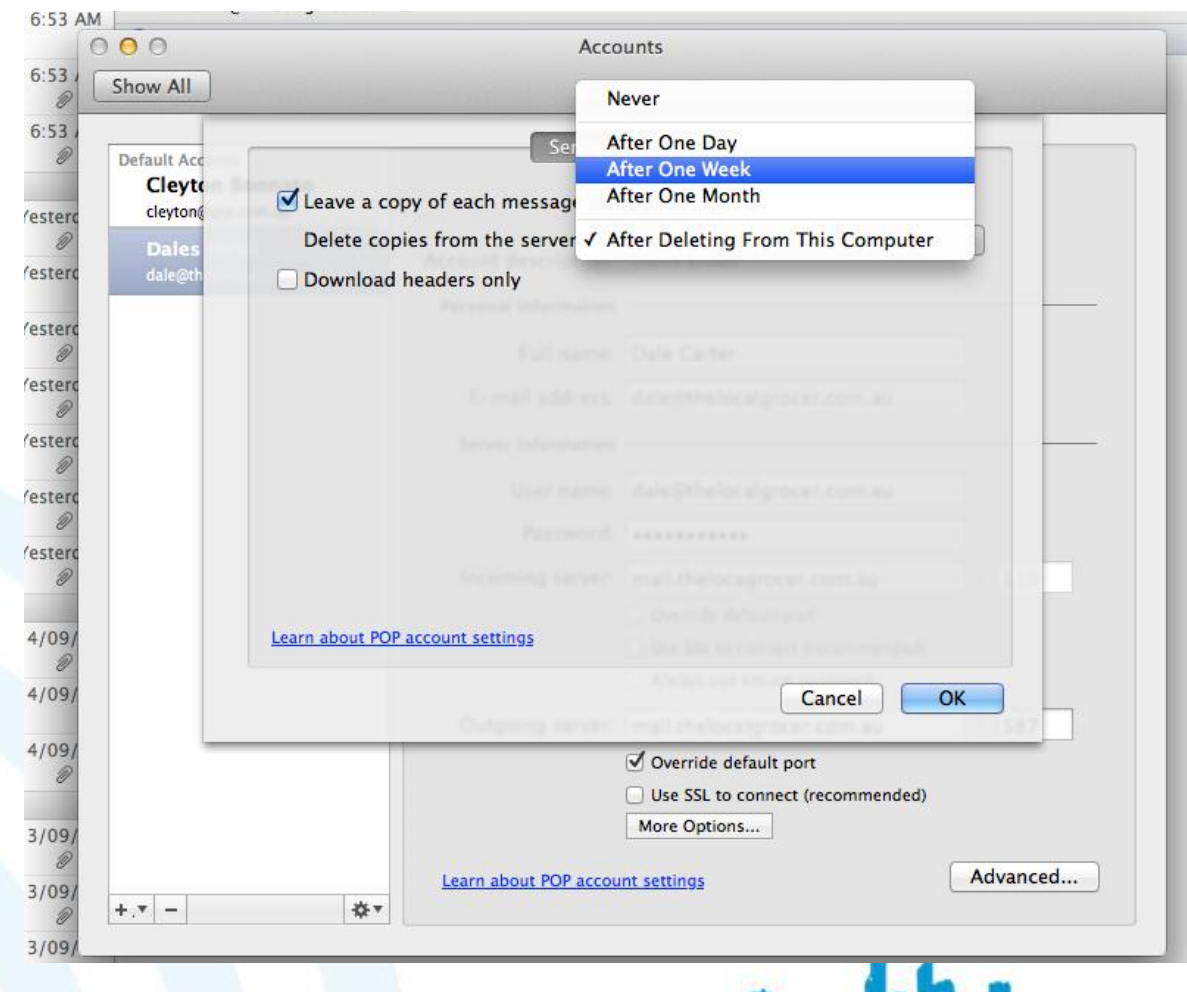

......

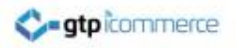

#### Step 4 – Deleting Old Accounts

By GTP iCommerce: Web Sites & The GTP Hub Business Management Platform

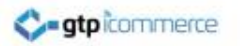

#### To Delete an Account

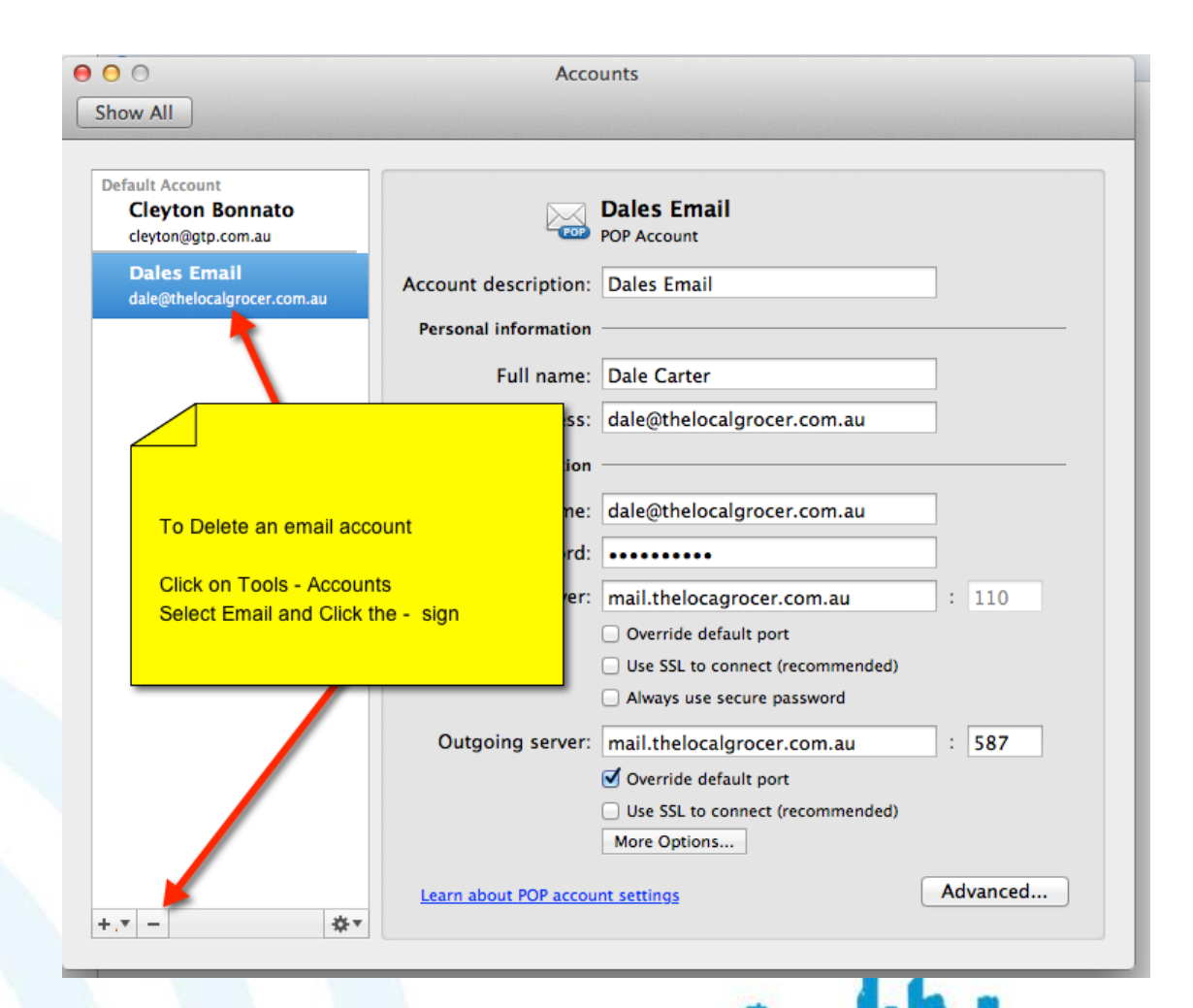

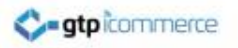

## End of Outlook 2011 Setup Instructions

visit GTP Support Pages

By GTP iCommerce: Web Sites & The GTP Hub Business Management Platform www.gtphub.com